## Porównywarka produktów na urządzeniu mobilnym.

Aby dokonać porównania produktów na urządzeniu mobilnym należy wybrać przycisk: **"Porównaj"** na karcie produktu **(A)** lub listingu **(B)**.

Maksymalnie można porównać 5 produktów na raz.

Wejdź na kartę interesującego Cię produktu.

Przeskroluj ekran w dół.

Znajdź pole: "**Porównaj"** i kliknij w nie.

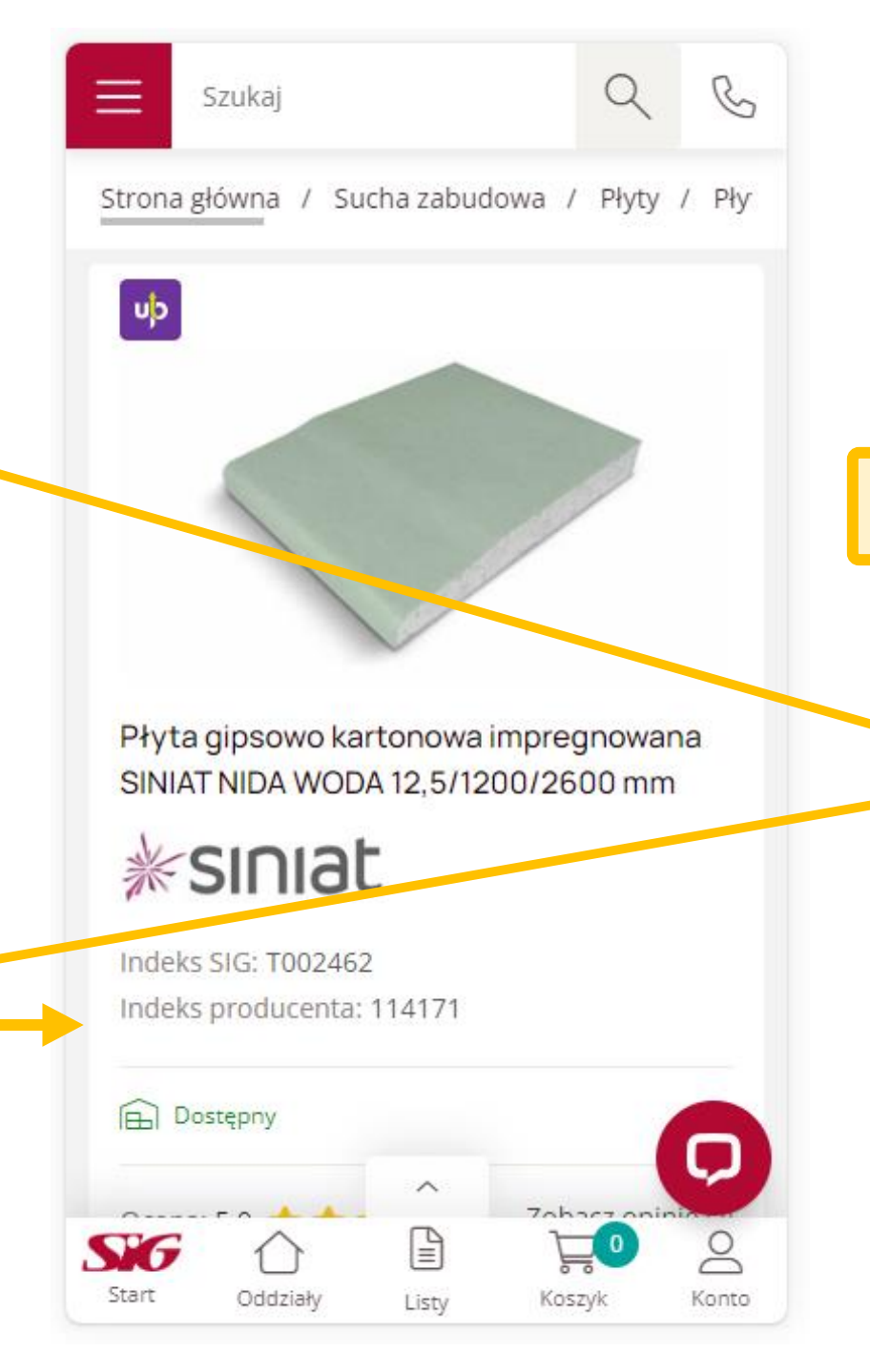

|                                                                          | Szu                              | ıkaj          |                       |        | Q                | C          |  |  |  |  |
|--------------------------------------------------------------------------|----------------------------------|---------------|-----------------------|--------|------------------|------------|--|--|--|--|
|                                                                          | Zmiana                           | ztuka 🚿       | ~                     |        |                  |            |  |  |  |  |
|                                                                          |                                  | 1             | szt =                 |        | 3,12             | m2         |  |  |  |  |
|                                                                          | Brakuje 6                        | 5 szt do peł  | nej palety            |        | Dopełr           | ıij        |  |  |  |  |
| Po wybraniu produktów<br>należy użyć przycisku: " <b>Porównywarka</b> ". |                                  |               |                       |        |                  |            |  |  |  |  |
|                                                                          |                                  | Ë             | Dodaj d               | o kc s | zyka             |            |  |  |  |  |
|                                                                          | ≯[                               | 🔏 Porówn      | aj 🗎 Do               | daj do | listy            |            |  |  |  |  |
| l                                                                        | Produkty<br>alternatyw           | r P<br>ne uzu | rodukty<br>pełniające | te :   | Dane<br>nniczne  | Ku<br>syst |  |  |  |  |
|                                                                          | Produkty alternat                |               |                       |        |                  |            |  |  |  |  |
|                                                                          | 🔀 Porównywarka 💿 Ostà 🕏 oglądane |               |                       |        |                  |            |  |  |  |  |
|                                                                          | Wycz                             | yść           | Porówn                | iywar  | 'ka (1/          | <b>Q</b>   |  |  |  |  |
| 2                                                                        | Start                            | Oddziały      | Listv                 | Kos    | <b>JO</b><br>zyk | Konto      |  |  |  |  |

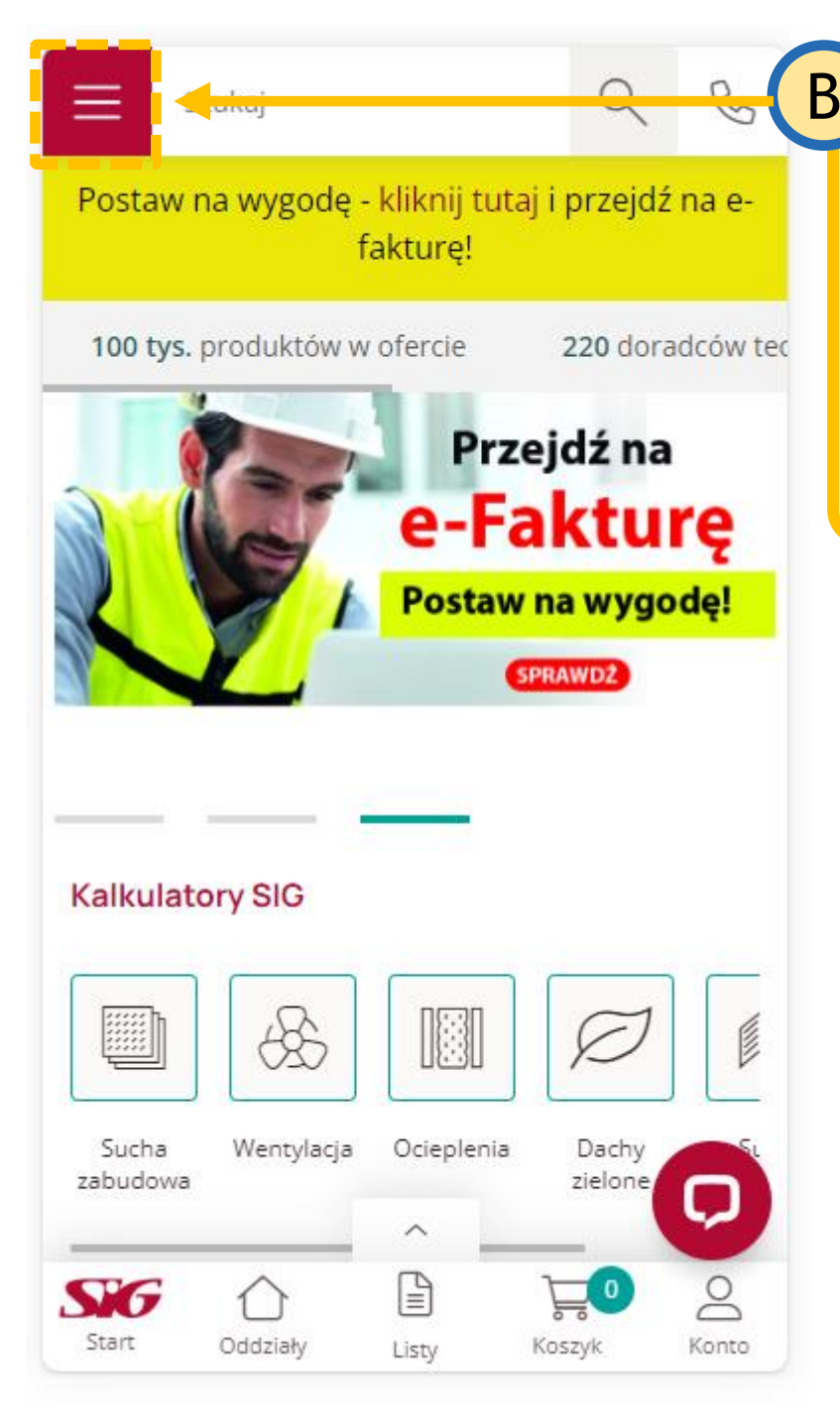

|           | Dodawanie pro<br>do porównywarki i                                   | duktóv<br>na listi                        | Szukaj            |                                                      |                                                                   |                                          |  |  |
|-----------|----------------------------------------------------------------------|-------------------------------------------|-------------------|------------------------------------------------------|-------------------------------------------------------------------|------------------------------------------|--|--|
| Najp<br>e | pierw kliknij w lewy<br>kranu na czerwony<br>rozwinąć drzewo         | /m górr<br>kwadra<br>katego               | Zaznacz wszystkie |                                                      |                                                                   |                                          |  |  |
| Odszı     | ukaj kategorię, któ<br>i przejdź do li                               | ra Cię i<br>stingu.                       | Klik<br>skrzy     | Kliknij w ikonę z dwoma<br>skrzyżowanymi strzałkami. |                                                                   |                                          |  |  |
|           | Szukaj Kategorie Pozostałe                                           | 2 6                                       |                   | ۲<br>przyc<br>aby p                                  | Następnie na<br>isk: <b>"Porówr</b><br>przejść do po<br>produktów | ciśnij<br><b>1ywarka"</b> ,<br>prównania |  |  |
| (         | ← Wstecz<br>Profile do suchej zabudowy (1 052)                       | $\rightarrow$                             |                   |                                                      | Brakuje 65 szt do pełnej palet                                    |                                          |  |  |
|           | Płyty (872)<br>Narożniki i listwy (354)                              | $\rightarrow$ $\rightarrow$               |                   | X                                                    |                                                                   | ~                                        |  |  |
|           | Rewizje (792)<br>Wełny do suchej zabudowy (378)                      | $\rightarrow$ $\rightarrow$ $\rightarrow$ |                   |                                                      | ➢ Porównywarka Wyczyść                                            | Ostatnic                                 |  |  |
|           | Wieszaki do suchej zabudowy (294)<br>Wkręty do suchej zabudowy (298) | Q                                         |                   | Star                                                 | t Oddziały                                                        | Listy Kosz                               |  |  |
|           |                                                                      |                                           |                   |                                                      |                                                                   |                                          |  |  |

Q

Ð

10 / 3 zł/m2 netto

zł/m2 brutto

2,54 zł netto

 $\sim$ 

3,12 m2

Dopełnij

1 szt = 3,12 m2

片

-----Ostatnio oglądane

₽**0** 

Koszyk

Porównywarka (2/

....

C

0

Konto

C

닞

Funkcja: "Skopiuj link" pozwala skopiować adres tej strony do schowka. Link ten można udostępnić innym znajomym, aby np. zapytać o opinię.

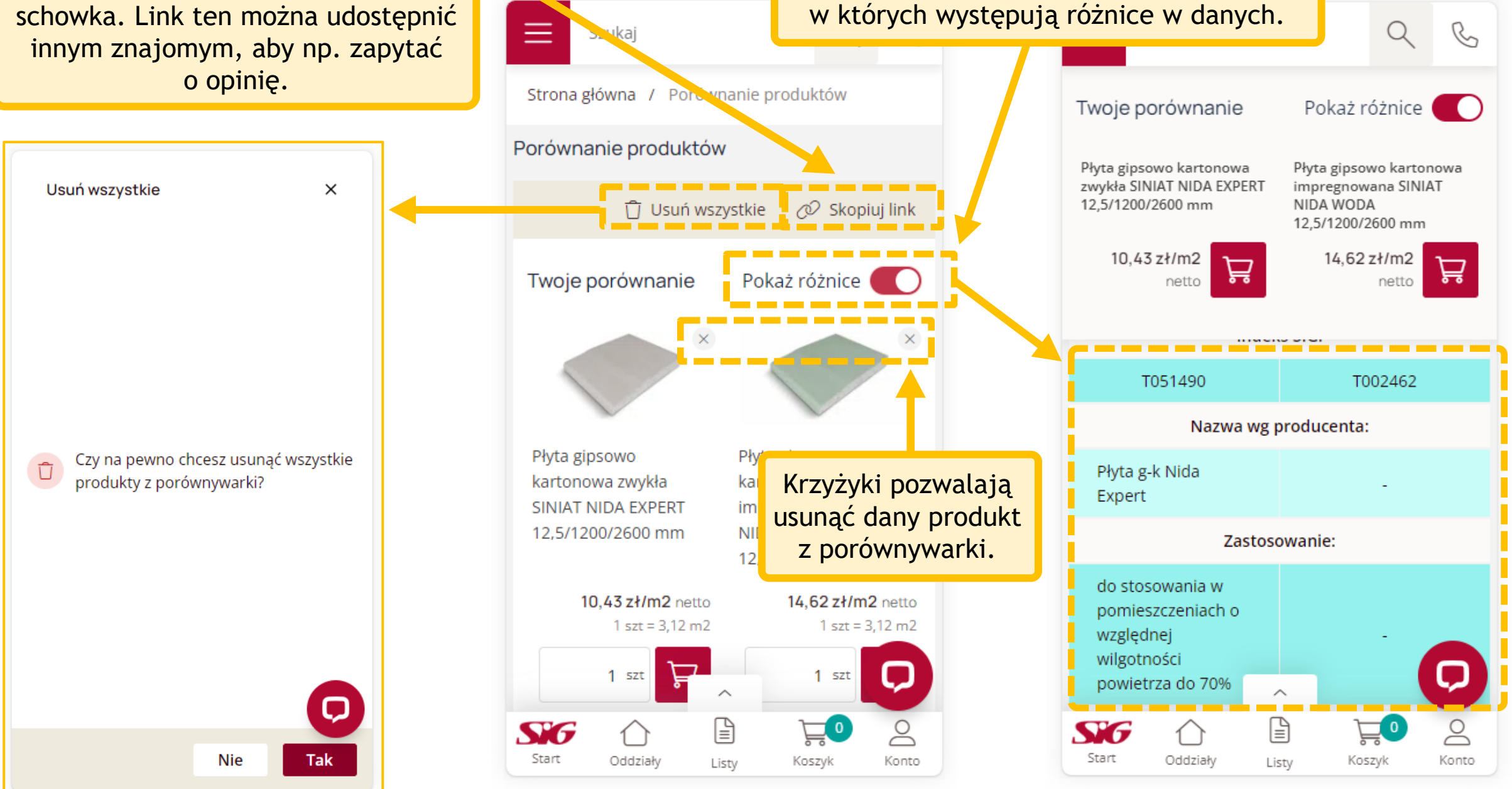

Funkcja: "Pokaż różnice" pozwala wyszczególnić konkretne cechy produktów,